<u>Video Tutorials for HRSD My Account Portal:</u> Online at <u>https://www.hrsd.com/css</u> – Includes Introduction, Set up new account, Make a one-time payment, and Manage AutoPay

## How to Register for HRSD My Account Portal:

- 1. Access My Account portal link on HRSD's Customer Self-Service Center page at https://www.hrsd.com/css
- 2. Click "Create Account" to begin the registration process.
- 3. **Create a Unique User ID**: Enter a user ID in lowercase only; minimum of 3 letters and numbers (\*Note- do not use special characters or email address\*)
- 4. Enter Personal Information:
  - First Name
  - Last Name
  - A valid email address
  - A password with a minimum of 12 characters, including:
    - 1 uppercase letter
    - 1 lowercase letter
    - 1 number
    - **1 special character** (\*Note will not accept \$ sign, + sign, = sign, ^ sign)
- 5. **Select Security Questions**: Choose 3 unique security questions. These will be used to recover your account if you forget your password.
- 6. **Choose Communication Preferences**: Select your preferred communication method (email, text, or both).
- 7. Verify Your Information: Double-check that all details are correct before clicking "Next" to proceed.
- 8. **Click "Next"** to continue after making your selections.
- 9. Validate Your Email Address: You will receive a validation token at the email address you provided. Enter the token and click "Next" to continue.
- 10. **Account Confirmation**: Once the validation is successful, you will receive confirmation that your account has been created.
- 11. Click blue box "Click here to connect your HRSD/HRUBS account"
- 12. Enter your account information (Personal Account, First & Last Name as it appears on your bill, Account Number and service address zip code).
- 13. Click verify
  - You will see your name and if you would like to link an additional account you will do so now with Account ID and zip code; **otherwise if not click "Next"**
- 14. Confirm your customer profile information and click "Next"
- 15. Enroll in Autopay or manage stored payment methods
  - Click "Skip" if you choose not to complete this step
- 16. Enroll in Paperless Billing by clicking the "Enroll" option
  - Click "Finish" if you choose not to complete this step
- 17. You will see a green check mark advising you have completed registration fully